## INSTRUCCIONES PARA IMPORTAR REFERENCIAS DE AGRICOLA A REFWORKS

## En Agrícola

- 1. Realizar la búsqueda y seleccionar los registros deseados.
- 2. Clic en Marked List (situado en la parte superior de la lista) o View Marked Articles.
- 3. Clic en Export citations into ProCite, EndNote, RefWorks or References Manager.
- 4. Clic en Download in a format compatible with ProCite, EndNote, Reference Manager and RefWorks.
- 5. Desde el menú Archivo del navegador:

Archivo  $\rightarrow$  Guardar como (en .txt)

## En Refworks

- 1. Abrir RefWorks e ir a Referencias-Importar.
- 2. En Filtro de importación/Fuente de datos seleccionar "ProQuest".
- 3. En Base de datos seleccionar la opción "All Databases".
- 4. En **Importar referencias a** indicar la carpeta en la que se guardarán los registros.
- 5. En **Importar datos del siguiente archivo de texto** indicar el archivo previamente guardado.
- 6. Clic en Importar.
- 7. Las referencias se descargarán en RefWorks.